# **智能门锁系列** 安装操作使用手册

(手册编号:DB-02)

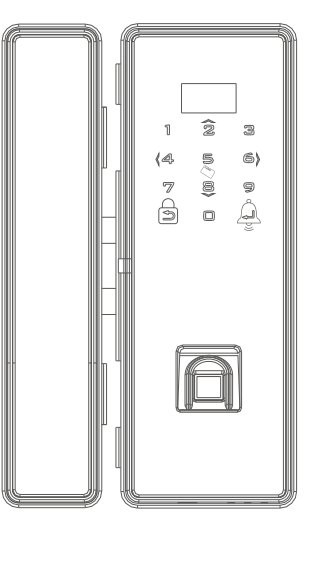

智 · 享 未 来

# 前言

欢迎使用指纹门锁,希望此手册在安装操作时给您带来方便。我们在编写本手册时,已尽力确保手册中信息正确无误,如果您在说明书中发现任何不清楚、错误的地方请及时与我们经销商或售后服务部联系。

#### ☆ 版权声明

本说明书中所描述的文件图片,最终解释权归本公司所有。因任何的仿制、复制均属侵权行为,本公司会依法追究责任。

#### ☆升级说明

由于科技的高速发展,本公司为了适应用户需要不断进行改进和升级,如有与说 明书中不同之处,恕不另行通知,如需了解最新公司产品信息,请上公司官网查 询。

适用范围:本手册适用DB系列玻璃门智能门锁产品。

# 重要提示

1、指纹锁是一种高新技术产品,门锁的应用环境对门锁的使用有着重要的作用, 尤其是灰尘和空气中的腐蚀性物质,所以建议您在房屋装修时保护好门锁,做好 防水、防尘、防撞工作。

2、门锁安装质量的好坏直接影响到门锁正常使用,建议您选择正规的专业人员 安装,并按公司提供的安装标准进行操作;请勿私自安装操作,并保护好相关固 封标志。

3、在门锁安装调试完成后,请您在第一时间内清空门锁进行初始化,清空指纹 锁内所有的指纹、密码,再注册自己的管理密码、用户密码及指纹,防止别人盗 用您的密码,留下安全隐患。

 4、门锁使用一段时间后,电池电量偏低时,每次开门蜂鸣器会发出"嘀~嘀~" 低压报警提示,此时请及时更换电池并注意正负极的安装,以确保锁的正常使用。
 5、若您要出远门或长期不使用锁,请取出电池,以确保锁的使用寿命。

6、指纹较平较细或年龄较小的用户,建议您用大拇指注册指纹,且同一用户注册2枚以上指纹,提高指纹采集时的成功率。

7、指纹容量:管理员1枚,普通用户99枚;

密码容量:1000组;

卡容量:1000张。

8、本锁出厂设置:管理密码为0123456789,指纹库为空。

目录

| 第一章 产品简介          | 01    |
|-------------------|-------|
| 1.1、产品介绍          | 01    |
| 1.2、功能特点          | 01    |
| 第二章 功能操作          | 02-13 |
| 2.1 键盘介绍          | 02    |
| 2.2 本地化添加/删除用户    | 02-06 |
| 2.3 APP添加/删除用户    | 07-10 |
| 2.4 蓝牙钥匙          | 11    |
| 2.5 电子钥匙          | 11    |
| 2.6 考勤设置          | 11    |
| 2.7 其他功能          | 12    |
| 2.8 删除/更换蓝牙管理员    | 12    |
| 2.9 开锁关锁          | 12    |
| 2.10 临时密码分享       | 13    |
| 2.11 微信小程序(蓝牙电子锁) | 13    |
| 第三章 门锁安装说明        | 14-15 |
| 3.1、装配图           | 14    |
| 3.2、安装步骤          | 15    |
| 第四章门锁维护及保养        | 16-17 |
| 4.1、日常维护保养        | 16    |
| 4.2、常见问题排除        | 17    |
| 第五章 售后服务          | 18    |
| 5.1、保修信息          | 18    |
| 5.2. 保修指南         | 18    |

# DB系列玻璃门智能锁安装操作使用手册

# 第一章 产品简介

# 1.1介绍

◎采用国际先进的生物识别技术,高效识别各种年龄段的指纹;
◎最新优化算法,指纹识别速度拒真率更低;
◎真人语音引导,中/英语播报,音量可调节,人机操作直观、方便;
◎免开孔安装、安装快捷方便;
◎虚位密码开锁,虚位密码长度高达24位;
◎防止暴力破坏,安全可靠;
◎一体化结构,坚固耐用,铸造精细,造型美观;
◎智能双电路设计,产品稳定性强,安全性高。

# 1.2功能

#### 1.门铃功能:

常进行开锁操作,请及时更换电池;

待机状态下或者唤醒屏幕灯时,点击"↓」"号键,智能锁自带喇叭会提示"叮咚叮咚", 提醒主人有访客到来; 注:其他情况下,"↓」"号键功能为:确定; 2.防破译功能: 连续输入错误指纹或者密码累计到5次,系统将锁定3分钟,语音提示"系统已冻结",解锁 时语音提示"滴滴"; 屏幕显示:系统已冻结; 3.节电功能: 每次操作超过10s没有进行任何操作,系统将自动进入待机状态; 4.低电压报警: 电压低于4.8V,每次开锁就会提示低电量,电压低于4.5V系统将进入冻结状态,导致无法正

温馨提示

不同型号触摸屏上的 **⊃** 号键功能对应为 ★ 号键, → 号键功能对 应为 **#** 号键

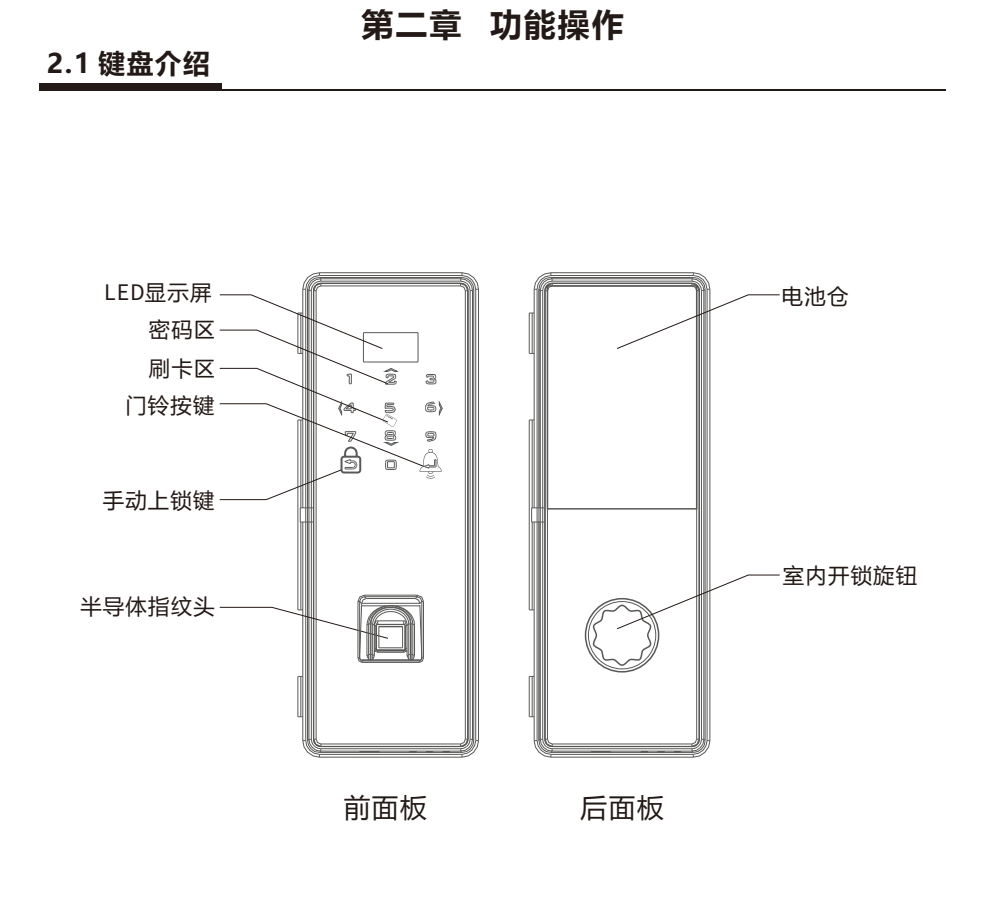

# 2.2 本地化添加/删除用户

#### 2.2.1、初始状态

开机正常启动,语音播报"嘀",屏幕显示"欢迎使用"; 点亮键盘灯,面板显示:请输入密码-智能锁当前时间-电量状态图标; 出厂状态时,初始密码开锁"0123456789+→号键",语音提示"已开锁",5秒后自动上锁; 锁屏幕显示:管理员---已开锁---已关锁

# 注: 用户在使用时,建议将初始密码进行修改;

# DB系列玻璃门智能锁安装操作使用手册

#### 2.2.2、管理模式

使用键盘组合键 "0+→ 号键",语音提示"请输入指纹或密码(授权)",输入密码 0123456789+→ 号键,进入管理模式: 锁屏幕显示:请输入管理密码(指纹)授权; 输入密码0123456789+→ 号进入管理模式后,数字键2、8、4、6分别对应功能为上、下、 左、右; 锁屏幕依次显示:用户管理--系统设置--锁信息--开锁记录--锁模式;

#### 2.2.3、添加用户

光标切换到用户管理---- → 号键---- +添加用户---- → 号键;
添加成功后,屏幕显示:用户IDx(x=02,03,04,05....)----添加成功;
注:1.管理用户系统默认存在,不能进行删除和修改用户名称;
2.系统可设置1个管理用户和99个普通用户;
3.管理员用户ID号始终为1,其余ID号的用户为普通用户;

#### 2.2.3.1、添加管理员指纹、密码及IC卡

光标切换到用户管理---- ← 号键----管理员----- ← 号键;

添加管理员密码:
 选择"编辑密码"-----"新增密码",输入正确密码后按#号键,录入成功后,提示再次输入时,重复之前所输入的密码;
 添加成功语音播报:请输入新密码----请再输入新密码-----添加成功;
 锁屏幕显示:编辑密码----请输入新密码----请再输入新密码-----添加成功,编号为001(注:管理员密码只能设置1个);
 注:
 A.管理员下的密码只能存在一个,每次添加成功,实际为覆盖保存;
 B.密码长度为6-12位,使用连贯数字(如123456)或者同一种数字(000000,111111等)
 进行输入,视为无效密码;

C.管理密码不能删除操作,只能修改;

# 2. 添加管理员指纹: 选择"编辑指纹"-----"新增指纹",放置手指至指纹头,录入成功后拿开手指,提示再次录入时,再次放置至指纹头; (嘉盾智能锁带考勤功能,录入时可以放置不同的手指进行录入,既三根不同的手指,录入成功后,三根不同的手指均可以正常开锁)添加成功语音播报:请输入指纹-----请再次输入指纹-----请再次输入指纹-----添加成功; 锁屏幕显示: 编辑指纹----请输入指纹----请再次输入指纹-----请再次输入指纹-----添加成功,编号为0x (x=01,02,03,04,05......)(注:管理员指纹+普通用户指纹总共能设置100个);

3. 添加管理员IC卡:

选择"编辑卡片"-----"新增指纹",使用IC卡在请在读卡感应区域进行刷卡操作,录入成功 后,提示再次刷卡时,重复之前刷卡操作; 添加成功语音播报:请输入卡片------请再次输入卡片------添加成功;

锁屏幕显示:编辑卡片----请在读卡感应区域放置卡片----请再次在读卡感应区域放置卡片----添加成功,编号为0x(x=01,02,03,04,05......)(注:管理员卡片+普通用户卡片总 共能设置100个)

添加成功后,可继续进行添加,如果不进行操作,10s后自动进入待机状态;

2.2.3.2、添加普通用户指纹、密码及IC卡

光标切换到用户管理---- ← 号键----普通用户0x (x=02,03,04,05......) ----- ← 号键;

1. 录入普通用户密码:
 选择"编辑密码-"----"新增密码",输入正确密码后按#号键,录入成功后,提示再次输入时,重复之前所输入的密码;
 添加成功语音播报:
 请输入新密码-----请再输入新密码-----添加成功;
 锁屏幕显示:
 编辑密码-----请输入新密码-----请再输入新密码-----添加成功,编号为
 0x (x=02,03,04,05......)(注:普通用户指纹总共能设置99个)

注: 密码长度为6-12位,使用连贯数字(如123456)或者同一种数字(000000,111111 等)进行输入,视为无效密码;

2.添加普通用户指纹:
选择"编辑指纹-"----"新增指纹",放置手指至指纹头,录入成功后拿开手指,提示再次录入时,再次放置至指纹头;(录入时可以放置不同的手指进行录入,即三根不同的手指,录入成功后,三根不同的手指均可以正常开锁)添加成功语音播报:
请输入指纹----请再次输入指纹-----请再次输入指纹-----添加成功;
锁屏幕显示:
编辑指纹----请输入指纹----请再次输入指纹-----请再次输入指纹-----添加成功,编号为0x(x=01,02,03,04,05......)(注:管理员指纹+普通用户指纹总共能设置100个);

3.添加普通用户IC卡:
选择"编辑卡片"-----"新增指纹",使用IC卡在请在读卡感应区域进行刷卡操作,录入成功后,提示再次刷卡时,重复之前刷卡操作;添加成功语音播报:
请输入卡片-----请再次输入卡片-----添加成功;锁屏幕显示:
编辑卡片----请在读卡感应区域放置卡片----请再次在读卡感应区域放置卡片----添加成功,编号为0x(x=01,02,03,04,05......)(注:管理员卡片+普通用户卡片总共能设置100个)添加成功后,可继续进行添加,如果不进行操作,10s后自动进入待机状态;

# DB系列玻璃门智能锁安装操作使用手册

#### 2.2.4、删除用户

光标切换到用户管理----#号键----选择需要删除的用户编号x(x=02,03,04,05......)----- \_ ] 号键-----下翻键8-----删除当前用户----- \_ ] 号键-----洗择"是"(数字键3键)-----删除成 功; 锁屏幕显示: 用户管理----用户ID名称----删除当前用户----选择"是"(数字键3键)----删除成功; 语音播报:删除成功: 注:管理员用户不能进行删除; 如果不进行操作,10s后自动进入待机状态: 2.2.4.1、删除用户下对应指纹、密码或IC卡 1.删除密码: ---选择需要删除的密码---- **\_**号键----选择"是"(数字键3)----**\_**号键-----删除成功; (新屈募 品示: 用户管理----用户ID名称----编辑密码----密码ID名称----选择"是"(数字键3)----删除成功 语音播报:删除成功; 注:管理员密码不允许删除,只允许修改; 如果不进行操作,10s后自动进入待机状态; 2.删除指纹 选择需要删除的用户编号x(x=02,03,04,05......) ---- - 号键----编辑指纹---- - 号键 ----选择需要删除的指纹---- - 号键----选择"是"(数字键3) ---- - 号键-----删除成功; 锁屏幕显示: 用户管理----用户ID名称---编辑密码----指纹ID号----选择"是"(数字键3)---删除成功 语音播报:删除成功; 如果不进行操作,10s后自动进入待机状态; 3.删除卡片 选择需要删除的用户编号x(x=02,03,04,05......)---- 🚽 号键----编辑卡片---- 🚽 号键 锁屏幕显示: 用户管理----用户ID名称-----编辑卡片----卡片ID号----选择"是"(数字键3)----删除成功 语音播报:删除成功; 如果不进行操作,10s后自动进入待机状态; 2.2.5、系统设置 1. 谣控管理: A.添加遥控器:遥控管理----\_→号键----遥控配对------→号键----按遥控器 "ON"键-----添加 成功; 锁屏幕显示: 遥控管理----遥控配对----正在等待----30s倒计时----添加成功; 语音播报:添加成功: 否----删除成功;

锁屏幕显示:

遥控管理----遥控器ID名称----选择"是"(数字键3)----删除成功 语音播报:删除成功;

#### 2. 音量设置:

根据用户需要,音量设置范围:静音模式,音量0-8,进行递增;(注:门铃、低电压报 警、冻结状态都以最大音量输出)

# 3. 时间设置:

设置指纹锁屏幕显示的时间日期;

#### 4. 恢复出厂设置:

A.按键恢复:第一次使用时,可以先用初始管理员密码(0123456789)开锁检测,如果出现 无法开锁或者密码错误等信息(通常QC检测是未还原系统会出现此情况),通过按住还原按 钮(参照10页),恢复出厂设置; B.智能锁系统设置选择恢复出厂:使用键盘组合键 "0+ → 号键",语音提示"请输入指纹或 密码(授权)",输入密码0123456789+ → 号键,进入管理模式-----系统设置----恢复出厂设 置----是(数字3键)----语音提示复位成功; 系统进入恢复出厂设置状态,所有信息将被清空,系统恢复至"出厂状态",复位成功后, 语音播报"复位成功";(出厂设置不会清空已配对的遥控器)

#### 5.删除蓝牙: 进入删除蓝牙选项后,选择"是",语音提示删除成功,此时智能锁绑定的手机即解绑,蓝

牙管理员可以重新添加; 屏幕显示:删除蓝牙管理员-----确认删除(是或否)-----删除成功; 注:如语音提示删除失败,表明锁里并没有蓝牙设备存在;

#### 2.2.6.锁信息

显示锁对应ID号,版本号,出厂日期;

#### 2.2.7开锁记录

能够显示记录门锁操作,了解门锁使用情况,包括记录开锁时间、开锁名称或ID;

#### 2.2.8锁模式

1.验证模式:
 A.单验证模式:

单独的密码、指纹或者IC卡验证通过后,均能正常开锁;

B.双密钥模式: 需要两个不同密钥进行验证,验证成功第一身份,语音提示"请输入第二身份",验证成功第 二身份后,开锁成功; (管理员、遥控器、蓝牙钥匙、蓝牙管理员开锁不受开锁方式影响); C.双用户模式: 需要两个不同身份密钥进行验证,与双密钥方式不同之处,双用户需提供两个不同的用户下对 应的密钥进行验证(管理员、遥控器、蓝牙钥匙、蓝牙管理员开锁不受开锁方式影响);

#### 2.语言设置:

设置中文或者英文;

# DB系列玻璃门智能锁安装操作使用手册

# 2.3 APP添加/删除用户

下载安装智能锁对应的APP,使用手机号码进行注册登陆;

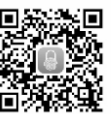

# 注意: 连接蓝牙时,请保持门锁处于非唤醒状态!

2.3.1添加设备(蓝牙管理员)

#### A.扫码添加

扫描蓝牙设备(锁)对应生成的二维码,扫描成功后,界面显示"查找设备、添加设备",随后智能锁语音提示"请输入指纹或密码",输入正确的管理员信息后,语音提示"添加成功";

屏幕显示:请输入指纹或密码-----输入正确指纹或者密码-----添加成功(蓝牙管理员)

#### B.手动添加

点击手动添加,搜索到对应的蓝牙设备,选择后,界面显示"查找设备、添加设备",锁语 音提示"请输入指纹或密码",输入正确的管理员信息后,语音提示"添加成功"; 添加成功后,界面会显示对应的蓝牙管理员,管理员名称可以进行修改,后续也可以使用屏 幕右上方的编辑按钮进行编辑修改; 屏幕显示:请输入指纹或密码-----输入正确指纹或者密码-----添加成功(蓝牙管理员) 注:蓝牙设备不支持同时两个人使用手机操作;

#### 2.3.2、数据同步及其APP开锁

数据同步: 手机屏幕向左滑动进入到开锁界面,APP每次重新启动,都会进行同步操作; (同步指纹锁 里的数据同时将手机时间同步更新到指纹锁) 同步成功,界面会提示"同步成功"; APP开锁: 长按开锁按键3S,界面出现波浪动画,开锁成功,图标由绿变为紫,屏幕文字提示"开锁 成功",锁体语音播报"已开锁";5s后,图标由紫变为绿,锁体语音播报"已关锁"; 屏幕显示:蓝牙----已开锁---已关锁

#### 2.3.3、APP添加用户

进入门锁管理---用户管理---"加号"---输入指纹或密码-----用户添加完成; 语音播报"请输入指纹或密码"; 添加成功后,锁屏幕显示:用户ID号x(x=02,03,04,05......),可以设置所需的名称, 也可以使用默认名称; 注:1.管理用户系统默认存在,不能进行删除和修改用户名称; 2.系统最多可设置1个管理用户和99个普通用户; 3.管理员用户ID号始终为1,其余ID号的用户为普通用户;

# DB系列玻璃门智能锁安装操作使用手册

2.3.4、APP添加管理员或普通用户对应下的指纹、密码或IC卡 A.添加管理员指纹: 进入门锁管理---用户管理---用户ID为1(管理员)----"加号"---添加指纹; 1.APP界面提示"添加指纹...".锁体语音提示"请输入指纹或密码": 2.输入正确的管理员,语音提示"请输入指纹"; 3.放置手指至指纹头,录入成功后拿开手指,提示再次录入时,再次放置至指纹头; (录入 时可以放置不同的手指进行录入,即三根不同的手指,录入成功后,三根不同的手指均可 以正常开锁) 添加成功语音播报: 请输入指纹----请再次输入指纹-----请再次输入指纹-----添加成功; 4.APP界面会显示对应编号的指纹信息,点击指纹名称可以进行名称修改; (新屈募 品示・ 请输入指纹或密码(授权)----请输入指纹----请再次输入指纹-----请再次输入指纹-----添加 成功,编号为0x(x=01,02,03,04,05.....) (注:管理员指纹+普通用户指纹总共能 设置100个); B.添加管理员密码: 进入门锁管理---用户管理---用户ID为1(管理员)----"加号"---添加密码; 1.APP界面提示"添加密码...",锁体语音提示"请输入指纹或密码"; 2.输入正确的管理员,语音提示"请输入新密码"; 3.输入密码后,语音提示"请再次输入新密码"; 4.重复之前所输入的密码,语音提示"添加成功"; 5.APP界面会显示对应编号的密码信息,点击密码名称可以进行名称修改; 添加成功语音播报: 请输入新密码----请再输入新密码-----添加成功; 锁屏幕显示: 请输入指纹或密码(授权)----请输入新密码----请再输入新密码-----添加成功.编号为001 (注:管理员密码只能设置1个); 注:1.管理员下的密码只能存在一个,每次添加成功,实际为覆盖保存; 2.密码长度为6-12位,使用连贯数字(如123456)或者同一种数字(000000, 111111等)进行输入,视为无效密码; 3.管理密码不能删除操作,只能修改; C.添加管理员卡片: 进入门锁管理---用户管理---用户ID为1(管理员)----"加号"---添加卡片; 1.APP界面提示"添加卡片...",锁体语音提示"请输入指纹或密码"; 2.输入正确的管理员,语音提示"请输入卡片"; 3.使用IC卡在请在读卡感应区域进行刷卡操作,录入成功后,提示再次刷卡时,重复之前刷 卡操作; 添加成功语音播报: 请输入卡片-----请再次输入卡片-----添加成功; 锁屏幕显示: 请输入指纹或密码(授权)----请在读卡感应区域放置卡片----请再次在读卡感应区域放置卡 片----添加成功,编号为0x(x=01,02,03,04,05......)(注:管理员卡片+普通用户卡

片总共能设置100个) 4.添加成功后,可继续进行添加,如果不进行操作,10s后自动进入待机状态; 2.3.5、添加普通用户 A.添加普通用户指纹: 进入门锁管理---用户管理---用户ID为x(x=02,03,04,05.....)----"加号"---添加指纹; 1.APP界面提示"添加指纹...",锁体语音提示"请输入指纹或密码"; 2.输入正确的管理员,语音提示"请输入指纹"; 3.放置手指至指纹头,录入成功后拿开手指,提示再次录入时,再次放置至指纹头;(嘉盾智 能锁带考勤功能, 录入时可以放置不同的手指进行录入,既三根不同的手指, 录入成功后, 三 根不同的手指均可以正常开锁) 添加成功语音播报: 添加成功语音播报: 请输入指纹----请再次输入指纹-----请再次输入指纹-----添加成功: 锁屏幕显示: 请输入指纹或密码(授权)----请输入指纹----请再次输入指纹-----请再次输入指纹-----添加成 功.编号为0x(x=01,02,03,04,05......) (注:管理员指纹+普通用户指纹总共能设置 100个); B.添加普通用户密码: 进入门锁管理---用户管理---用户ID为x(x=02.03.04,05....)----"加号"---添加密码; 1.APP界面提示"添加密码...",锁体语音提示"请输入指纹或密码"; 2.输入正确的管理员,语音提示"请输入新密码"; 3.输入密码后,语音提示"请再次输入新密码"; 4.重复之前所输入的密码,语音提示"添加成功"; 5.APP界面会显示对应编号的密码信息,点击密码名称可以进行名称修改; 添加成功语音播报: 请输入新密码----请再输入新密码-----添加成功: 锁屏幕显示: 请输入指纹或密码(授权)---请输入新密码----请再输入新密码-----添加成功编号为 0x(x=02,03,04,05......) (注:普通用户指纹总共能设置99个) 注: 密码长度为6-12位,使用连贯数字(如123456)或者同一种数字(000000,111111等) 进行输入,视为无效密码; C.添加普通用户卡片: 进入门锁管理---用户管理---用户ID为x(x=02.03.04,05....)----"加号"---添加卡片; 1.APP界面提示"添加卡片...",锁体语音提示"请输入指纹或密码"; 2.输入正确的管理员,语音提示"请输入卡片"; 3.使用IC卡在请在读卡感应区域进行刷卡操作,录入成功后,提示再次刷卡时,重复之前刷卡 操作: 添加成功语音播报: 请输入卡片-----请再次输入卡片-----添加成功; 锁屏幕显示:

请输入指纹或密码(授权)----请在读卡感应区域放置卡片----请再次在读卡感应区域放置卡 片----添加成功,编号为0x(x=01,02,03,04,05......)(注:管理员卡片+普通用户卡片 总共能设置100个) 4.添加成功后,可继续进行添加,如果不进行操作,10s后自动进入待机状态;

#### 2.3.6、删除用户

进入门锁管理---用户管理---用户ID为x (x=02,03,04,05.....)选择需要删除的用户ID
x (x=02,03,04,05.....) ----点击删除-----提示是否确认删除用户-----选择"确定"----验证 正确管理员----删除成功;
锁屏幕显示:
请输入指纹或密码(授权)"----删除成功;
语音播报:
请输入指纹或密码----删除成功;
注:管理员用户ID为1不能进行删除;
如果不进行操作,10s后自动进入待机状态;

#### 2.3.7、删除用户下对应指纹、密码或IC卡

#### 1.删除密码:

进入门锁管理---用户管理---用户ID为x(x=02,03,04,05....)----选择对应用户(如用户02)
----选择需要删除的密码----提示是否确认删除该密码-----选择"确定"----验证正确管理员-----删除成功;
锁屏幕显示:
请输入指纹或密码(授权)"----删除成功;
语音播报:
请输入指纹或密码----删除成功;

注:管理员密码ID为001不允许删除,只允许修改; 如果不进行操作,10s后自动进入待机状态;

#### 2.删除指纹:

进入门锁管理---用户管理---选择用户ID为x (x=01, 02,03,04, 05....) ----选择需要删除的指 纹----提示是否确认删除该指纹-----选择"确定"----验证正确管理员----删除成功; 锁屏幕显示: 请输入指纹或密码(授权)"----删除成功;

语音播报:

请输入指纹或密码----删除成功;

如果不进行操作,10s后自动进入待机状态;

#### 3.删除卡片:

进入门锁管理---用户管理---选择用户ID为x(x=01,02,03,04,05....)----选择需要删除的卡 片----提示是否确认删除该卡片-----选择"确定"----验证正确管理员----删除成功; 锁屏幕显示: 请输入指纹或密码(授权)"----删除成功; 语音播报: 请输入指纹或密码----删除成功; 如果不进行操作,10s后自动进入待机状态;

# DB系列玻璃门智能锁安装操作使用手册

# 2.4 蓝牙钥匙

添加蓝牙钥匙: 进入门锁管理---钥匙管理---蓝牙钥匙; 用户每次进入,自动进行数据同步操作,待界面提示"同步成功"后,方可进行添加操作; 点击"+"号,进行搜索,搜索成功,界面会显示需要添加钥匙的名称,点击名称,根据语音 提示,进行添加操作; 界面显示"添加中":语音播报"请输入指纹或密码"----验证管理员指纹成功----语音播报 "添加成功"; 屏幕显示:请输入指纹或密码-----添加成功; 添加完成后,列表里会显示对应的钥匙名称,可以进行修改名称或者删除设备操作; 注:添加完成后,可以使用钥匙的开锁按键进行开锁;蓝牙钥匙与蓝牙管理员不能同时使 用; 删除磁牙钥匙:

点击删除按钮----界面提示"删除中":语音播报"请输入指纹或密码"----"删除成功"; 屏幕显示:请输入指纹或密码-----删除成功;

### 2.5 电子钥匙

进入门锁管理---钥匙管理---电子钥匙---"+"号键; 电子钥匙分为临时、次数与永久; 1.临时钥匙即按时间范围进行分配,分配的钥匙超出所设置的结束时间,钥匙失效; 2.次数钥匙即允许用户开锁次数,最高设置99次,递减至0后,钥匙失效; 3.永久钥匙即不受时间与次数限制,钥匙永久不失效,推荐给自己家人使用; (如果需要删除,需要删除蓝牙管理员重新添加); 分配的电子钥匙能在"电子钥匙"页面下进行查看(状态分为:待接收、已接收、已删除; 如果点击"回收",则状态显示:已回收); 注:手机APP分享钥匙所填写的手机号必须为接收方注册账号时使用的手机号码,接收方重 新启动APP就能接收到分发的电子钥匙;也可以使用微信小程序进行接收;

### 2.6 考勤设置

# 2.6.1、考勤时间 可根据用户需求设置上下班排班时间: 上班时间设置为9:00,迟到时间如设置30分钟,既9:01-9:30之内打卡为迟到,9:30以后为旷 工; 下班时间设置为5:30,早退时间如设置30分钟,既5:00-5:30之内打卡为早退,5:00以前为旷 工;

#### 2.6.2、考勤记录

考勤记录可单独显示个人考勤及其所有人考勤情况; 可以按时间参看,今天、本周、当月、上月的考勤情况,以及人员打卡情况,考勤状态等相 关信息; 注:统计打卡数据,请先使用APP进行数据同步,锁体中途重启,也需要连接手机APP进行 数据同步;

# 2.7 其他功能

#### 1.门锁音量

根据用户需要,音量设置范围:静音模式,音量0-8,进行递增;(注:门铃、防撬报警、低 电压报警、冻结状态都以最大音量输出)

#### 2.开锁方式

开锁方式请参照"2.3.4锁模式"功能介绍;

#### 3. 门铃免打扰

打开免打扰功能,设置免打扰时间范围,如:21:00-7:00,即晚上9点到凌晨7点这段时间 范围内,操作门铃无任何响应;

**4. 手势密码** 绘制手势, APP加锁; (每次重新启动生效);

#### 5. 云存储

云存储功能是指用户在更换手机设备,登录账号不变的情况下,第一次进入后,会将之前手 机设备的蓝牙管理员全部同步到新手机上,包括蓝牙管理员、指纹、密码、IC卡等信息;

# 2.8 删除/更换蓝牙管理员

# 2.8.1 智能锁本地删除

详情参照"2.3.1.系统设置----蓝牙删除"功能介绍

#### 2.8.2 APP删除

进入APP主页,选择右上角编辑按钮,勾选需要删除的蓝牙管理员,点击删除,确认后,删 除成功;

注: 若智能锁本地删除了蓝牙管理员,APP蓝牙管理员将失效;

1.锁体进行了删除,APP未删除,APP在开锁时会提示"该钥匙已失效";

2.APP进行了删除,锁体未删除,重新添加蓝牙管理员时会提示"管理员已被添加,若更改, 请删除";

3.更换蓝牙管理员需两方同时删除后重新添加才能正常使用;

# 2.9 开锁关锁

使用管理员指纹或密码、普通用户指纹或密码、IC卡、蓝牙管理员、蓝牙钥匙、遥控器等开锁方式 开锁-----开锁成功(管理员验证成功,5s后自动关锁;普通用户3s自动关锁); 语音播报:已开锁-----已关锁; 屏幕显示:开锁类型(如:管理员)已开锁-----已关锁;

# DB系列玻璃门智能锁安装操作使用手册

# 2.10 临时密码分享

进入门锁管理----临时密码分享;

#### 1.密码设置:

指纹锁里的管理密码,设置的密码必须是ID号为001的密码; 打开验证功能,生成密码时生效,管理员密码为管理员ID为001的密码; 2 密码生成:

生成密码有效期为1天,使用次数有两个选项分别为一次和非一次; 次数为一次,即生成的随机密码只能在锁上成功开锁一次,再次开锁密码失效; 次数为非一次,即生成随机密码在24小时内任意次数开锁,不受任何限制;

#### 注:

1.随机密码1个小时更新一次,整点更新,如15:00生成的随机密码与15:50生成的随机密码是一样的,16:00后生成的随机密码就变了; 2.一次性密码使用完后,需要重新生成,需等到整点的时候才能重新生成; 3.非一次密码如果使用了最新生成的随机密码进行了开锁操作,上一时间点生成的密码将会 失效,只识别最新生成的随机密码; 4.同时生成了一次性和非一次性密码: 如果先使用一次性密码开锁成功后,再使用非一次性密码开锁,非一次性密码在24小时内开 锁都有效;(前提是不再生成新的随机码进行开锁) 如果先使用非一次性密码开锁成功后,再使用一次性密码开锁,一次性密码与非一次性密码 将同时失效; 4.低电压报警: 电压低于4.8V,每次开锁就会提示低电量,电压低于4.5V系统将进入冻结状态,导致无法正 常进行开锁操作,请及时更换电池; 2.APP进行了删除,锁体未删除,重新添加蓝牙管理员时会提示"管理员已被添加,若更改, 请删除";

3.更换蓝牙管理员需两方同时删除后重新添加才能正常使用;

## 2.11 微信小程序(蓝牙电子锁)

添加微信小程序,蓝牙电子锁; 该程序主要针对分发电子钥匙配套使用,只能接收分配的电子钥匙;

#### 注意事项:

1.登录账号须与管理员分配钥匙的账号一致(既同一电话号码);
 2.扫描添加既程序分发钥匙生产的二维码,10分钟内有效(只针对老版本软件);
 3.管理员分发成功后,重启小程序,界面会弹出电子钥匙消息提示框,可以选择接收或者拒绝(拒绝后下次不再进行提示);

# 第三章 门锁安装说明

# 温 馨 提 示

①安装前请先检查您的门厚是否在适装门厚范围内,本锁适用的门厚

是: 10-12mm。

②双开门安装需要安装地插销,如果不安装,两边门都可以推开,达不到 锁门的效果。

③安装拿前后面板时,请轻拿轻放,以免刮花、刮伤锁体表面,影响外观。

# 3.1 装配图

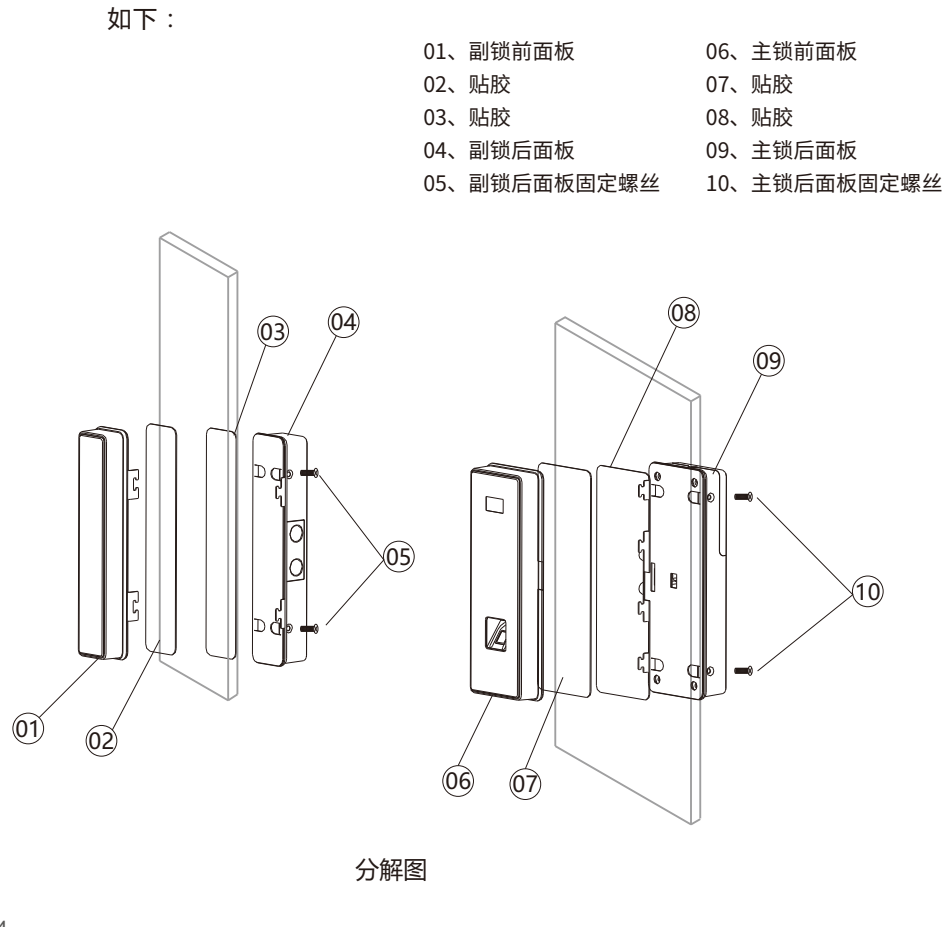

# DB系列玻璃门智能锁安装操作使用手册

# 3.2 安装步骤

#### 一、确定安装基准线及位置

1、在门的内、外面两侧距地面底端(例如: 1.2米) 处画一条水平线。

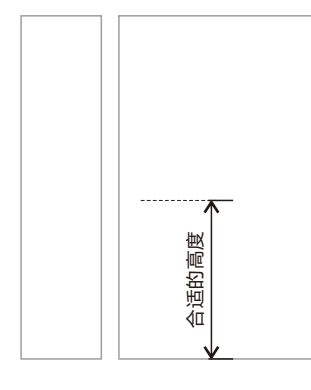

#### 二、安装主锁前后面板

- 1、在安装玻璃锁之前,请先对玻璃门将要粘贴的位置 除净灰尘、油渍等,防止面板不能粘紧。
- 2、将带有贴胶部分的前面板放在玻璃门上合适的高度, 将连接后面板的排线沿着安装板中间位置,贴位玻 璃门走出,然后再用力将前面板贴紧。
- 3、将主锁后面板侧面的4颗螺丝拆下,先将排线从后 安装板的中间方形孔中穿过,再将后面板的安装板 对准前面板安装板的卡位,然后用力将后面板固定 板贴紧在玻璃门上。
- 4、先将排线的插座与后面板连接好,(测试可正常通 电),再将后面板套在后安装板上,从后面板的两侧 用螺丝固定在安装板上。

#### 三、安装副锁前后面板

- 安装副锁后安装板:用手动方式,扭动把主锁后面 板上的旋扭,将柱形锁舌伸出;将副锁后面板锁扣 盒的位置插入柱形锁舌,目视调整好中心线,并扭 动(主锁后面板上)旋扭,以确认锁舌伸缩顺畅; 然后撕掉3M胶的贴纸,将副锁后面板贴紧。
- 2、将副锁前面板的安装板卡位,对准副锁后面板的卡 位之后,用力将其贴紧在玻璃门上。

确定锁舌关门方向正确,安装完成后装 上电池试验其开锁是否顺畅。

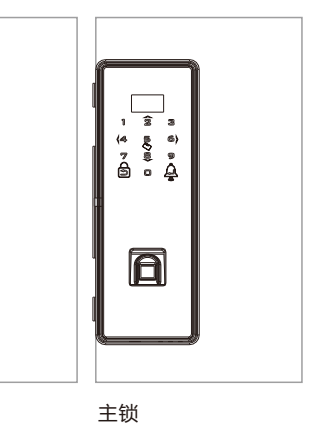

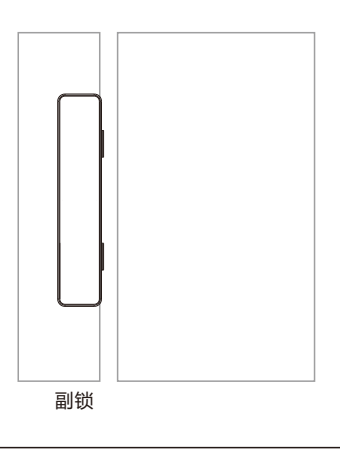

15

# ▲注意事项

1、智能门锁使用标准1.5v碱性电池,勿用酸性电池,以免腐蚀门锁。

- 2、室内装修完毕后,再安装智能门锁,以免造成污染及损坏。
- 3、锁正式交付使用前先不要撕下保护膜。
- 4、禁止用异物非法操作,以免损坏密码或采集窗触焦点。

# 第四章 门锁维护及保养

# 4.1 日常维护及保养

 1)请勿让锁面与腐蚀性物质接触,以免破坏锁面保护层,影响锁面的光泽度。
 2)如果门变形,会使组合斜舌进入门框盒摩擦过大,不能完全伸展,此时应调整门扣板位置。
 3)指纹采集窗使用较长时间后,表面会沾污垢或表面潮湿,请用干燥软布轻轻擦拭。
 4)电池电量不足报警后,请立即更换电池,以确保门锁正常使用。更换电池时,请注意电池的 正负极。

5)请勿用坚硬的、尖锐的物体刻划指纹采集窗表面(包括指甲)。

6)每次采集指纹时,手指指纹部分平贴指纹识别器。

7)如锁转动不灵活或不能保持正确的位置,应请专业人员将锁芯部份加注机械润滑油。8)经常保持锁体传动部位有润滑剂,以保持其传动顺畅及延长使用寿命。建议半年或一年检查一次,同时检查紧固螺钉有否松动,以确保紧固。

# DB系列玻璃门智能锁安装操作使用手册

# 4.2 常见问题排除

问题1:指纹/卡验证成功,蓝色指示灯亮,门无法打开? 原因: 门锁安装问题 排除方法: 请专业人员检查。 问题2:验证指纹/卡开门时,红色指示灯亮,蜂鸣器"滴滴~"短鸣,不能开门? 原因:①该指纹为非法指纹; ②该指纹已经被注销; ③有效指纹的位置偏差过大: ④该指纹破损: ⑤手太干、湿、冷; ⑥采集指纹时用力过大,指纹变形; ⑦采集指纹时用力过轻,指纹大部分未与指纹采集窗充分接触; ⑧阳光直射影响指纹成像 排除方法:①使用有效指纹或改用密码或感应卡开门; ②重新验证指纹, ③将手指平放在指纹采集窗中心,缩小与登记时指纹位置差距或改用密码或感应卡开门; ④重新登记一枚指纹(建议同一用户应注册2枚以上指纹)或改用密码或感应卡开门; ⑤将手指保湿\擦干\保暖后再验证指纹; ⑥改用密码或感应卡开门; ⑦用正确方式重新验证指纹; ⑧用仟何不诱光的物件遮住强光再验证指纹

**问题3: 验证有效密码或指纹,状态正常,电机不工作,无法开门?** 原因:①连接线松动;②电机故障。 排除方法:请专业人员检查门锁并更换损坏的零件。

**问题4:按键无反应?** 原因:①电池耗尽或正负极装反;②3次输入错误密码,键盘自动锁定;③前后锁体连接线 松动。 排除方法:①用外接电源或感应卡开门后检查电池;②隔15分钟再操作键盘;③用感应卡开 门后,请专业人员检查门锁。

**问题5:输入有效密码或验证有效指纹/卡,电机正常转动,无法开门?** 原因:固定方轴的紧固螺钉松动 排除方法:请专业人员检查门锁。

问题6: 门锁常开常闭,无法正常使用? 原因: ①离合器组件故障; ②固定方轴的紧固螺钉松动。 排除方法: 请专业人员检查门锁。

# 第五章 售后服务

# 5.1 保修信息

1、本产品电子核心部分保修一年,五金部件保修三年;

- 2、凡属正常使用情况下引起的故障,在保修期内公司将负责给予免费保修;
- 3、在以下任一情况下,包括保修期内,向用户收取相关的维修费:
  ① 因使用者未按说明书要求安装及使用门锁、及配套产品;
  ② 因您的门锁由非公司授权的服务人员修理或拆卸而引起的故障;
  ③ 因火灾、地震、水害等不可抗力(自然突变)引起的故障和损坏;
  ④ 包括门的断裂或破裂、门的潮湿或干燥引起的变形、电源问题、产品的存放不当、磕碰、未进行所需的预防性维护及因使用非公司供应的配套产品和零部件、组件等引起的故障或损坏;

⑤本锁具的防撬报警只是用来提醒用户注意,因此而造成的损失本公司不负任何责任。

4、所有需要保修的产品送往维修处时应支付运输费用。

5、产品条形码、型号标签被去除或损坏或涂改,将不予以保修。

# 5.2 保修指引

1、如果您的门锁出现了故障,按照说明书中的常见故障排除操作,仍不能排除故障,请与我 们公司或当地代理经销点联系,并请提供下列信息;

①公司门锁的型号;

②您的购买日期;

③您的联系电话、传真、详细地址;

④产品故障状况(现象越详细越能尽快得到解决);

⑤您的建议和要求。

2、请用户配合,回答我们维护负责人的详细询问,包括现场情况、故障表现状况、经常性/ 偶发性故障、操作程序是否有误等,以便维护人员了解事故发生的过程和分析查找事故发生 的原因,然后回复用户该如何解决产品故障。

3、如果仍无法解决问题,维护人员将提供上门服务。

4、维护人员上门服务时,请您检查其是否为公司维护服务人员。

5、门锁维修好后,请检验维修效果,如果故障未能彻底排除,您可以拒绝在《客户服务维修 记录表》上签字。

6、门锁正常运转后,请您配合维护人员办理相关手续,并提出宝贵意见。